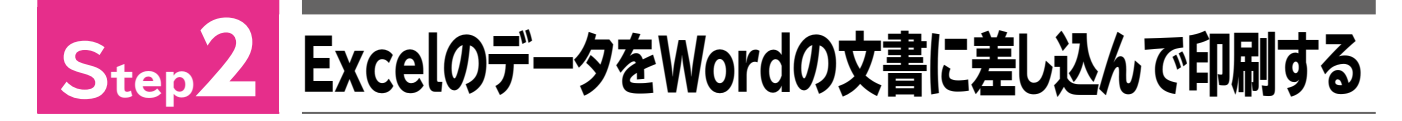

# 作成する文書の確認

Wordの文書に、Excelで作成した宛先データを差し込んで、次のような文書を作成しま しょう。

## ●ひな形の文書 Wordの文書「アプリ間でデータを共有しよう-2」

|                                                                                                    | 安部 於 4                                                                                                    | <i>t</i> :                         |                                                                                                    |                                                                                                    |                                                                                                    |
|----------------------------------------------------------------------------------------------------|----------------------------------------------------------------------------------------------------|------------------------------------|----------------------------------------------------------------------------------------------------|----------------------------------------------------------------------------------------------------|----------------------------------------------------------------------------------------------------|
|                                                                                                    | 又叩 怡一肉                                                                                                    | R C                                |                                                                                                    |                                                                                                    | 人車部教育理長                                                                                                    |
|                                                                                                    |                                                                                                    | 中国                                 | 図社員スキノ                                                                                                    | ルアップ研修のお知らせ                                                                                                    | AT IMADIMA                                                                                                    |
|                                                                                                    |                                                                                                    | <u> </u>                           | LLQ                                                                                                    |                                                                                                    |                                                                                                    |
|                                                                                                    | 入社 12~15<br>員の立場と符<br>つきましては                                                                                                    | 年目の社員を対象<br>と割を再確認し、今<br>は、出欠確認票に必 | に、下記のとお<br>後の業務をよ<br>要事項を記入し                                                                                                    | sりスキルアップ研修を実施します<br>り円滑に遂行するためのスキルを書<br>し、 <u>4月 19 日(木)まで</u> に担当者                                                                                                    | 。この研修では、中堅社<br>習得します。<br>までご回答ください。                                                                                                    |
|                                                                                                    |                                                                                                    |                                    |                                                                                                    | 記                                                                                                    |                                                                                                    |
|                                                                                                    |                                                                                                    | 開 催<br>開催時<br>場                    | 日:平成 30 年<br>間:午前 9 時~<br>所:本社 大会                                                                                                    | 54月27日(金)<br>~午後5時<br>会議室                                                                                                    |                                                                                                    |
|                                                                                                    |                                                                                                    |                                    |                                                                                                    |                                                                                                    | 以上                                                                                                    |
|                                                                                                    |                                                                                                    |                                    |                                                                                                    |                                                                                                    | 担当:金井                                                                                                    |
|                                                                                                    |                                                                                                    |                                    |                                                                                                    |                                                                                                    | 内線:4377-XXXX                                                                                                    |
|                                                                                                    |                                                                                                    |                                    |                                                                                                    |                                                                                                    | FAX : 4377-XXXX                                                                                                    |
|                                                                                                    | 人事部教育講                                                                                                    | 果 金井行き                             |                                                                                                    |                                                                                                    |                                                                                                    |
|                                                                                                    |                                                                                                    |                                    | 出                                                                                                    | 欠確認票                                                                                                    |                                                                                                    |
|                                                                                                    |                                                                                                    |                                    | 部署                                                                                                    |                                                                                                    |                                                                                                    |
|                                                                                                    |                                                                                                    |                                    | 氏名                                                                                                    |                                                                                                    |                                                                                                    |
|                                                                                                    |                                                                                                    | 申込者                                | 48 ID                                                                                                    |                                                                                                    |                                                                                                    |
|                                                                                                    |                                                                                                    |                                    | 社員 ID                                                                                                    |                                                                                                    |                                                                                                    |
|                                                                                                    |                                                                                                    |                                    | 内線番号                                                                                                    |                                                                                                    |                                                                                                    |
|                                                                                                    |                                                                                                    |                                    |                                                                                                    |                                                                                                    |                                                                                                    |
|                                                                                                    |                                                                                                    | 出欠                                 | 出席 欠席                                                                                                    | 훅 (どちらかにO印を付けてく                                                                                                    | ださい)                                                                                                    |
|                                                                                                    |                                                                                                    | 出欠 欠席理由                            | 出席 欠月                                                                                                    | 審 (どちらかにO印を付けてく                                                                                                    | ださい)                                                                                                    |
| •3                                                                                                    | 宛先リスト                                                                                                    | 出欠<br>欠席理由<br>Excelの               | 出席<br>欠月<br>)ブック[                                                                                                    | <ul> <li>(どちらかにO印を付けてく</li> <li>社員名簿」</li> </ul>                                                                                                    | ださい)<br>F                                                                                                    |
|                                                                                                    |                                                                                                    | 出欠<br>欠席理由<br>Excelの<br>事習         | 出席 欠月<br>)ブック[<br>」<br>「<br>」<br>「<br>」<br>の<br>。<br>。                                                                                                    | <ul> <li>(どちらかにO印を付けてく</li> <li>社員名簿」</li> <li>(とする)</li> </ul>                                                                                                    | ださい)<br>下<br>電話番号 (平<br>の)                                                                                                    |
|                                                                                                    |                                                                                                    | 出欠<br>欠席理由<br><b>Excelの</b>        | 出席 欠月<br>)ブック「<br>マ<br>助便攝・<br>135-0091<br>101-0021                                                                                                    | <ul> <li></li></ul>                                                                                                    | ださい)<br>                                                                                                    |
|                                                                                                    | な<br>た<br>リスト<br>1<br>20042 1745度 9<br>2003 中村 世                                                                                                    | 出次<br>欠席理由<br>Excelの               | 出席 欠月<br>)ブック「<br>↓<br>■<br>第便番:<br>135-0091<br>101-0021<br>231-0023                                                                                                    | <ul> <li>(どちらかにO印を付けてく</li> <li></li></ul>                                                                                                    | ださい)<br>                                                                                                    |
| <b>3</b><br><b>1</b><br><b>3</b><br><b>4</b><br><b>5</b><br><b>6</b>                                                                                                    | な<br>た<br>り<br>ス<br>ト<br>1<br>変<br>第<br>2<br>004<br>田村 羽<br>2<br>004<br>田村 羽<br>2<br>004<br>田村 羽<br>2<br>005<br>日本村<br>1<br>5<br>5<br>5<br>5<br>5<br>5<br>5<br>5<br>5<br>5<br>5<br>5<br>5                                                                                                    | 出欠<br>欠席理由                         | 出席 欠月<br>)ブック「<br>▽ 郵便番ミ<br>135-0091<br>101-0021<br>231-0023<br>251-0005<br>182-0006                                                                                                    | 第 (どちらかに〇印を付けてく)           *         E           *         E                                                                                                    | ださい)<br>「<br>で<br>電話番号 (<br>03-5111-XXXX<br>03-522-XXXX<br>045-111-XXXX<br>0466-33-22-XXXX<br>0462-355-XXXX                                                                                                    |
| <b>3</b><br><b>4</b><br><b>5</b><br><b>6</b><br><b>7</b>                                                                                                    | <b>宛先リスト</b><br>本<br>社員D<br>1 安部 半<br>2002 (MB部 学<br>2003 中村 刊<br>2004 田村 羽<br>2005 本下 彩                                                                                                    | 出欠<br>欠席理由                         | 出席 欠月<br>)ブッソク「<br>、                                                                                                    | * (どちらかに〇印を付けてく)           * (どちらかに〇印を付けてく)           * (どちらかに〇印を付けてく)           * (どちらかに〇印を付けてく)           * (どうらかに〇印を付けてく)           * (こう)           * (こう)           * (こう)           * (こう)           * (どちらかに〇印を付けてく)           * (こう)           * (こう)                                                                                                    | ださい)<br>・<br>・<br>・<br>・<br>・<br>・<br>・<br>・<br>・<br>・<br>・<br>・<br>・                                                                                                    |
| <b>3</b><br><b>1</b><br><b>3</b><br><b>4</b><br><b>5</b><br><b>6</b><br><b>7</b><br><b>8</b><br><b>9</b>                                                                  | <b>宛先リスト</b><br>A<br>社員ID<br>1 安部 半<br>2002 104日 第<br>2003 中村 明<br>2005 佐々木<br>2006 木下 単<br>2007 清水 新<br>2007 清水 新                                                                                                    | 出欠<br>欠席理由                         | 出席 欠月<br>)ブックク「<br>)ブックク「<br>135-0091<br>101-0021<br>231-0023<br>182-0006<br>部 181-0014<br>150-0013<br>211-003                                                                                                    | 第 (どちらかに〇印を付けてく)           F社員名簿」           東京都港区台場1-5-X           東京都港区台場1-5-X           東京都先区台場1-5-X           東京都市田四の日本日区1-5-X           東京都町市西つつじヶ丘1-5-X           東京都町市西つつじヶ丘1-5-X           東京都町谷口をが行しく           東京都町谷口をが行しく                                                                                                    | ださい)<br>F<br>電話番号 で<br>03-5111-XXXX<br>03-3222-XXXX<br>045-511-XXXX<br>0466-33-XXXXX<br>042-355-XXXXX<br>042-35-XXXXX<br>042-35-XXXXX<br>042-35-XXXXX<br>042-35-XXXXX                                                  |
| <b>3</b><br>1<br>3<br>4<br>5<br>6<br>7<br>8<br>9<br>10                                                                                                    | <b>宛先リスト</b><br>A B<br>社員ID<br>1 安部 裕<br>2002 [7488] 中<br>2003 中村 間<br>2005 佐々木<br>2005 ホ下 祭<br>2005 赤下 祭<br>2007 清本田 貫<br>2009 津島 甲                                                                                                    | 出欠<br>欠席理由                         | 出席 欠月<br>)ブックク「<br>135-0091<br>101-0021<br>231-0023<br>182-0006<br>181-0014<br>150-0013<br>231-003<br>231-003                                                                                                    | <ul> <li>ギンジットにつ印を付けてく</li> <li>ビンジン・シーンジット</li> <li>ビンジン・シーンジット</li> <li>ビンジン・シーンジット</li> <li>ビンジン・シーンジット</li> <li>ビンジン・シーンジット</li> <li>ビンジン・シーンジット</li> <li>ビンジン・シーンジェージット</li> <li>ビンジン・シーンジェージット</li> <li>ビンジン・シーンジェージット</li> <li>ビンジン・シーンジェージット</li> <li>ビンジン・シーンジェージット</li> <li>ビンジン・シーンジェージット</li> <li>ビンジン・シーンジェージョン・シーン</li> <li>ビンジン・シーンジェーン</li> <li>ビンジン・シーン</li> <li>ビンジン・シーン</li> <li>ビンシーン</li> <li>ビンシーン</li></ul>                                                                                                   | ださい)<br>F<br>電話番号 マ<br>03-5111-XXXX<br>03-3222-XXXX<br>042-35-XXXX<br>042-45-XXXX<br>042-45-XXXX<br>044-738-XXXX<br>045-777-XXXX                                                                                       |
| <b>3</b><br>1<br>3<br>4<br>5<br>6<br>7<br>8<br>9<br>9<br>10<br>11<br>12                                                                                                   | な<br>また<br>り<br>な<br>また<br>り<br>な<br>また<br>り<br>な<br>また<br>り<br>な<br>また<br>り<br>な<br>また<br>し<br>し<br>で<br>また<br>し<br>し<br>で<br>また<br>し<br>し<br>の<br>また<br>し<br>し<br>の<br>し<br>の<br>し<br>し<br>し<br>し<br>し<br>し<br>し<br>し<br>し<br>し<br>し<br>し<br>し | 出欠<br>欠席理由                         | 出席 欠月 プッソクに ブッソクに 135-0091 101-0021 231-0023 251-0015 182-0006 181-0014 150-0014 150-0015 182-0006 181-0014 150-0031 211-0063 236-0033 272-0034 444.0033                                                                                                    | <ul> <li>         (どちらかに〇印を付けてく)     </li> <li> </li> <li></li></ul>                                                                                                    | ださい)<br>F<br>電話番号 マ<br>03-5111-XXXX<br>03-3222-XXXX<br>045-111-XXXX<br>046-33-XXXX<br>042-45-XXXX<br>042-45-XXXX<br>042-45-XXXX<br>042-45-XXXX<br>044-738-XXXXX<br>047-322-XXXX<br>047-322-XXXX<br>047-322-XXXX        |
| <b>3</b><br><b>1</b><br><b>3</b><br><b>4</b><br><b>5</b><br><b>6</b><br><b>7</b><br><b>8</b><br><b>9</b><br><b>10</b><br><b>11</b><br><b>11</b><br><b>12</b><br><b>13</b> | な<br>また<br>り<br>本<br>日<br>日<br>で<br>1<br>支<br>部<br>半<br>2<br>2<br>0<br>2<br>1<br>支<br>部<br>半<br>2<br>2<br>0<br>3<br>中<br>4<br>1<br>支<br>部<br>半<br>2<br>2<br>0<br>3<br>中<br>4<br>1<br>支<br>の<br>半<br>4<br>2<br>0<br>3<br>中<br>4<br>1<br>2<br>0<br>5<br>(<br>本<br>5<br>4<br>5<br>5<br>5<br>5<br>5<br>5<br>5<br>5<br>5<br>5<br>5<br>5<br>5                                                                                                    | 出欠<br>欠席理由                         | <ul> <li>出席 欠月</li> <li>ンマックに</li> <li>す。</li> <li>す。</li></ul>                                                                                                    | <ul> <li>         (どちらかに〇印を付けてく)     </li> <li> </li> <li></li></ul>                                                                                                    | ださい)<br>で<br>電話番号 マ<br>の3-5111-XXXX<br>03-3222-XXXX<br>045-111-XXXX<br>046-33-XXXXX<br>042-355-XXXX<br>042-355-XXXX<br>0422-45-XXXX<br>042-35-XXXX<br>044-738-XXXXX<br>044-738-XXXXX<br>03-5444-XXXXX<br>03-5444-XXXXX |
| <b>3</b><br><b>1</b><br><b>3</b><br><b>4</b><br><b>5</b><br><b>6</b><br><b>7</b><br><b>8</b><br><b>9</b><br><b>10</b><br><b>11</b><br><b>12</b><br><b>13</b><br><b>14</b> | を<br>加速<br>加速<br>加速<br>加速<br>加速<br>加速<br>加速<br>加速<br>加速<br>加速                                                                                                    | 出欠<br>欠席理由                         | <ul> <li>出席 欠月</li> <li>ンシック()</li> <li>アクリンシック()</li> <li>アクリンシック()</li></ul> | <ul> <li>(どちらかに〇印を付けてく)</li> <li>(どちらかに〇印を付けてく)</li> <li>(どちらかに〇印を付けてく)</li> <li>(どちらかに〇印を付けてく)</li> <li>(とすういう)</li> <li>(とすういう)</li> <li>(とすうい)</li> <li>(とすういう)<!--</td--><td>ださい)<br/>・<br/>・<br/>・<br/>・<br/>・<br/>・<br/>・<br/>・<br/>・<br/>・<br/>・<br/>・<br/>・</td></li></ul> | ださい)<br>・<br>・<br>・<br>・<br>・<br>・<br>・<br>・<br>・<br>・<br>・<br>・<br>・                                                                                                    |

#### 2 差し込み印刷

「差し込み印刷」とは、WordやExcelなどで作成した別のファイルのデータを、文書の指定し た位置に差し込んで印刷する機能です。

文書の宛先だけを差し替えて印刷したり、宛名ラベルを作成したりできるので、同じ内容の 案内状や挨拶状を複数の宛先に送付する場合に便利です。

差し込み印刷を行う場合は、《差し込み文書》タブを使います。この《差し込み文書》タブに は、データを差し込む文書や宛先のリストを指定するボタン、差し込む内容を指定するボタン などさまざまなボタンが用意されています。基本的には、《差し込み文書》タブの左から順番 に操作していくと差し込み印刷ができるようになっています。

| 🗄 ጛ・ଓ ÷                          |                                                            |                     |                                               |                   | アプリ間でデータを共有しよう-2 - Word |                                                               |                         | サインイン             | Ŧ                        | - 0              |                   |    |
|----------------------------------|------------------------------------------------------------|---------------------|-----------------------------------------------|-------------------|-------------------------|---------------------------------------------------------------|-------------------------|-------------------|--------------------------|------------------|-------------------|----|
| ファイル                             | 木-ム 1                                                      | 重入 デザイン             | レイアウト                                         | 参考資料              | 差し込み文書                  | 校閲 表示                                                         | ♀ 実行したい作業               | を入力してくた           |                          |                  | 8                 | 共有 |
| していた。<br>していた。<br>していた。<br>文 * [ | <ul> <li>□ はがき印刷 ▼</li> <li>□ 封筒</li> <li>□ ラベル</li> </ul> | 差し込み印刷 宛<br>の開始 ▼ 選 | <ul> <li>読む アドレス帳</li> <li>訳 マ の編集</li> </ul> | 差し込みフィーノ<br>の強調表示 | -<br>                   | <ul> <li>住所ブロック</li> <li>挨拶文(英文)</li> <li>まし込みフィール</li> </ul> | [?・<br>見書<br>いの挿入 ・ []。 | <の<br>結果の<br>九ビュー | ↓ ↓ 1 ⑦ 宛先の検索 ○ エラーのチェック | <b>&gt; &gt;</b> | ■<br>完了と<br>差し込み・ |    |
|                                  | 作成                                                         | 差し込み印               | 刷の開始                                          |                   | 文章入力                    | ルフィールドの挿入                                                     |                         |                   | 結果のプレビュー                 |                  | 完了                | ~  |

差し込み印刷では、次の2種類のファイルを準備します。

## ●ひな形の文書

データの差し込み先となる文書です。すべての宛 先に共通の内容を入力します。ひな形の文書に は、「レター」や「封筒」、「ラベル」などの種類があ ります。通常のビジネス文書は、「レター」にあたり ます。

### ●宛先リスト

郵便番号や住所、氏名など、差し込むデータが入 力されたファイルです。

WordやExcelで作成したファイルのほか、 Accessなどで作成したファイルも使うことがで きます。

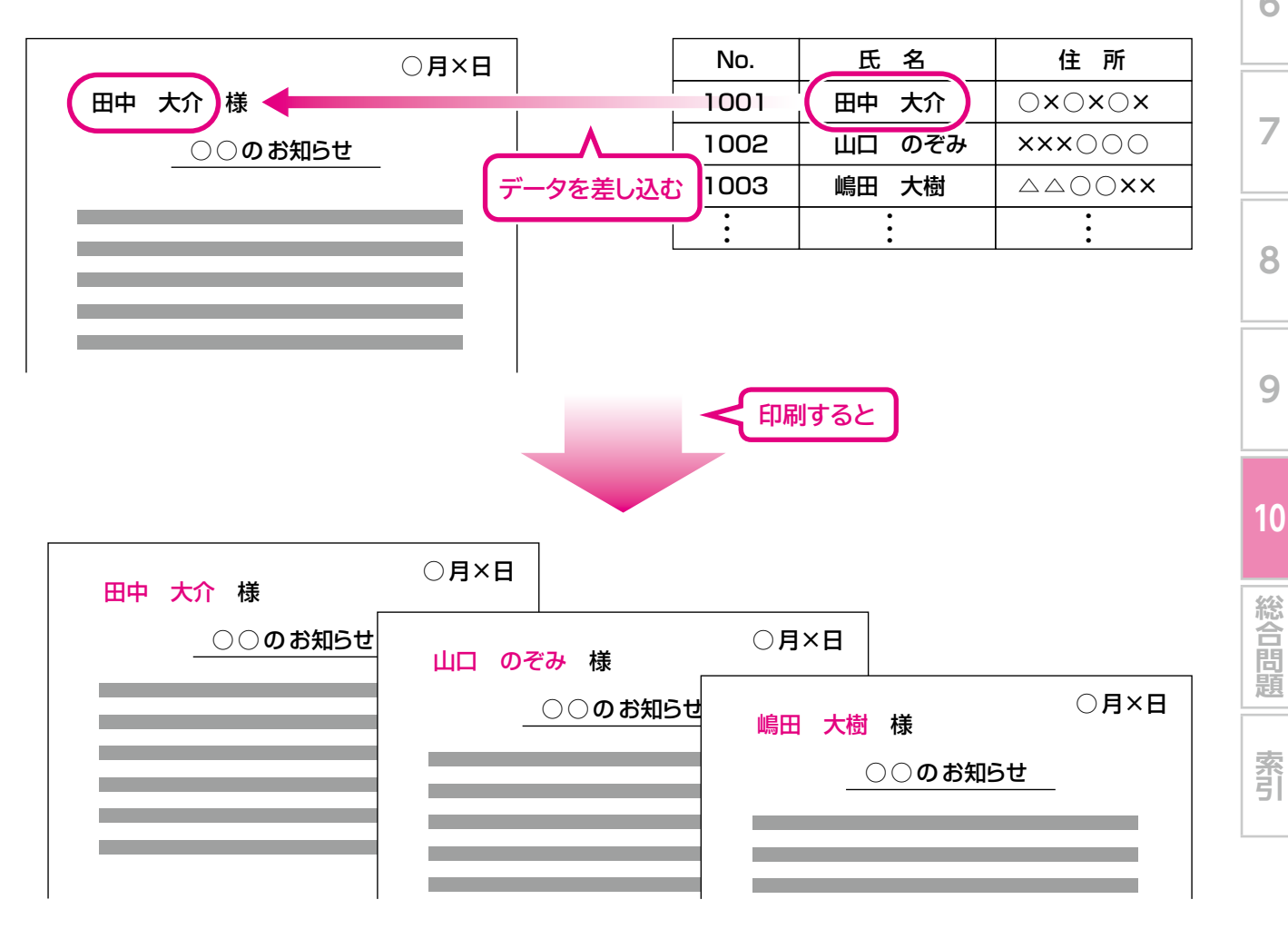

1

2

3

4

5

6

7

8

9